### How to reset your student e-mail password should you not be able to login.

From the login screen, enter your username and password and click "Sign in". Proceed to Step 1 below.

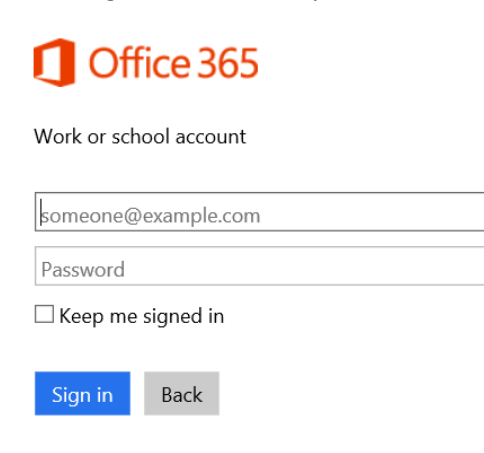

Can't access your account?

 Click the "Forgot your Password?" from the e-mail login page or navigate to <u>https://passwordreset.microsoftonline.com</u> (see step 2)

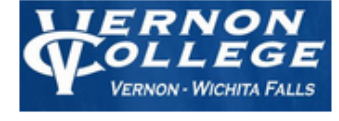

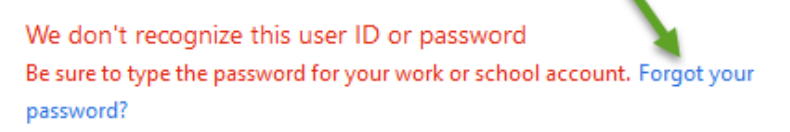

Sign in with your work or school account

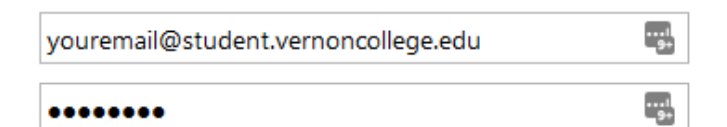

Keep me signed in

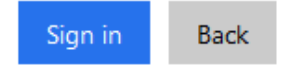

Can't access your account?

2. Fill out the required information

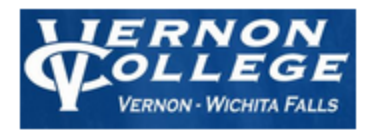

# Get back into your account

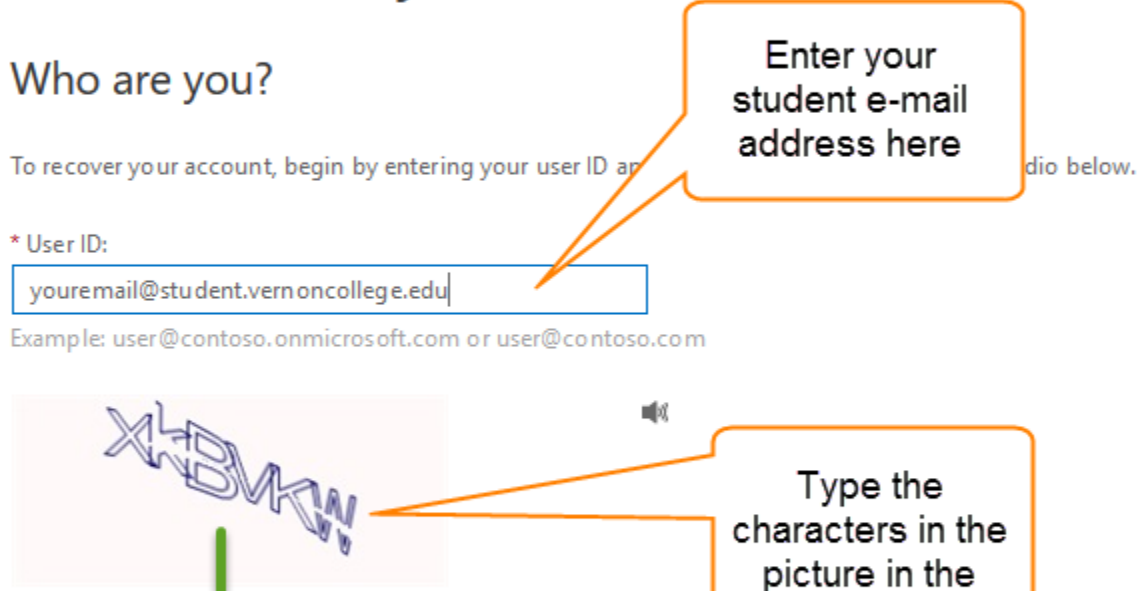

Enter the characters in the picture or the words in the audio.

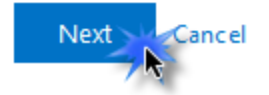

 If you get either of the following 2 example screens, it means you DO NOT have an alternate email address in our system or your Office 365 account does not exist. In the event that you encounter either of these two issues, please call the Office of Admissions and Records at (940)696-8752 ext 3332 for assistance. Otherwise continue to step 4 to reset your password.

### \*\* Example 1 \*\*

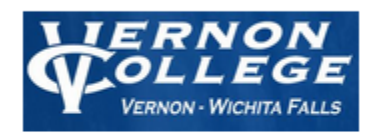

# Get back into your account

We could not verify your account

--OR—

\*\* Example 2 \*\*

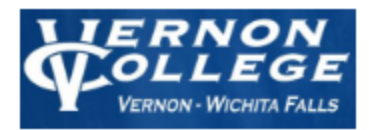

# Get back into your account

## Who are you?

To recover your account, begin by entering your user ID and the characters in the picture or audio below.

\* User ID:

@student.vernoncollege.edu

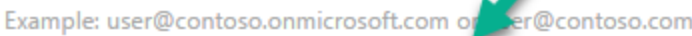

The user ID you entered does not exist. Please check that you have typed your user ID correctly.

4. If you get the following screen, then we do have an alternate e-mail on file and you'll be able to reset your own password. Click the blue "Email" button to go to the next step.

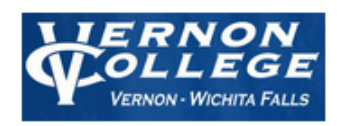

# Get back into your account

verification step 1 > verification step 2 > choose a new password

Please choose the first contact method we should use for verification:

| • Email my alternate email | You will receive an email containing a verification code at your alternate email address (). |
|----------------------------|----------------------------------------------------------------------------------------------|
| O Text my mobile phone     | Email                                                                                        |
| O Call my mobile phone     |                                                                                              |
| O Call my office phone     |                                                                                              |

5. A verification code will now be sent to your alternate e-mail address. You'll need to open the alternate email account to get the code. Type that code into the box on as shown in the screen below. Then click next. You'll then have the opportunity to change your password.

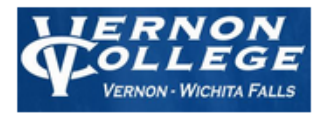

# Get back into your account

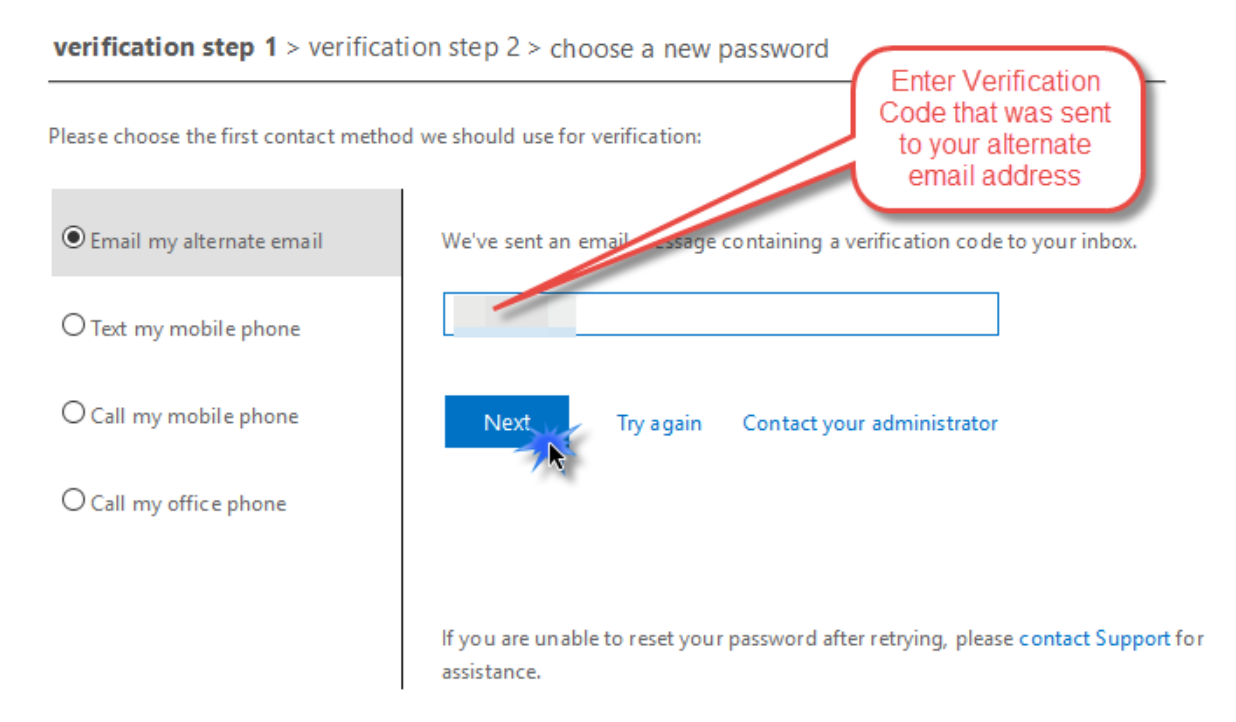

#### 6. Password Reset complete